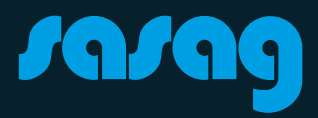

# FRITZ!Box 6660

Kurzanleitung

2

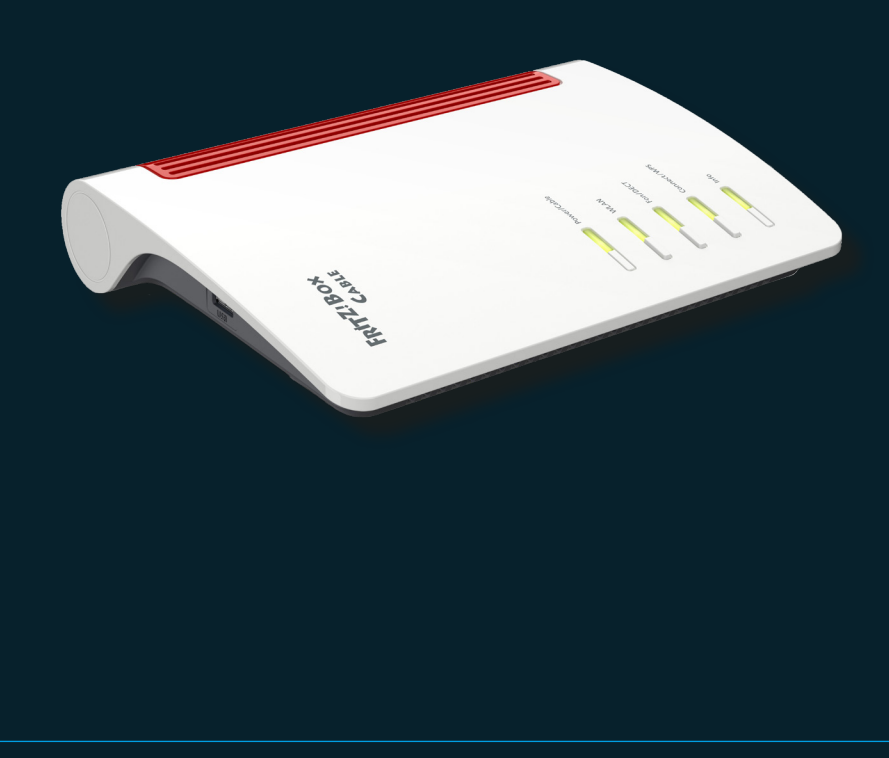

### Installation

### 1. sasag-Anschluss

Verbinden Sie das Antennenkabel mit der FRITZ!Box und der TV-Steckdose

### 2. Stromanschluss

Verbinden Sie das Stromkabel mit dem Kabelrouter und das andere Ende des Stromkabels mit einem Stromanschluss.

#### 3. Computer

Nehmen Sie das Ethernet-Kabel und verbinden den Ethernet-Anschluss des Computers mit einem der LAN-Anschlüsse des Modems. Ihre Internetverbindung ist bereits aktiviert.

### 4. Telefon

(Nur wenn Sie den Telefoniedienst über sasag haben) Details finden Sie auf den Seiten 5-8.

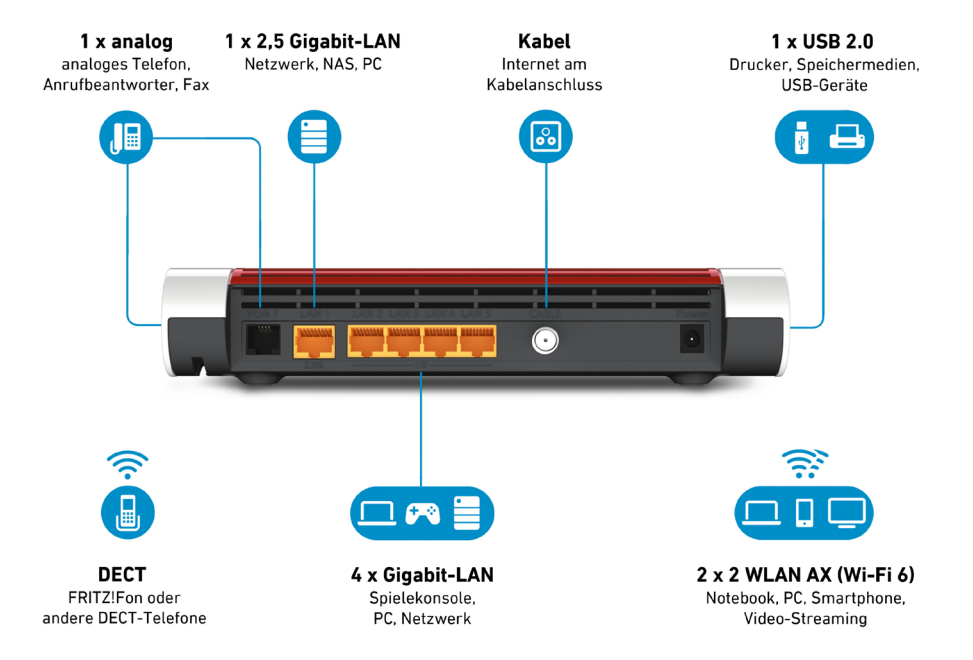

### **WLAN Konfiguration**

1. Nutzen Sie Ihr Endgerät, welches via Netzwerkkabel oder WLAN mit der FRITZ!Box verbunden ist. Öffnen Sie einen Webbrowser und geben Sie folgendes in der Adressleiste ein: http://fritz.box

Geben Sie das Passwort der FRITZ!Box ein und klicke Sie auf«Anmelden». Das WLAN Passwort, sowie das FRITZ!Box Passwort für den Webzugriff finden Sie auf der Unterseite der FRITZ!Box.

2. Erstellen Sie Ihr eigenes WLAN Passwort oder übernehmen Sie das Standard Kennwort des Geräts.

| Ihre FRITZ!Box spannt ein WLAN-Funknetz auf, an dem Sie Ihre WLAN-Geräte anmelden können. Im Auslieferungszustand ist das WLAN Ihrer<br>FRITZ!Box auf einem hohen Sicherheitsniveau individuell verschlüsselt. |                                                                                  |                                                          |  |
|----------------------------------------------------------------------------------------------------|----------------------------------------------------------------------------------|----------------------------------------------------------|--|
| WLAN-Funknetz der FRITZ!Box                                                                                                    |                                                                                  |                                                          |  |
| Hier sehen Sie die WLAN-Einstellungen d<br>Funknetzes wählen, müssen Sie Ihre WL/                                                                                                    | lieser FRITZ!Box. Diese können Sie beibehalten<br>AN-Geräte nicht neu verbinden. | oder ändern. Wenn Sie die Einstellungen Ihres bisherigen |  |
| WLAN-Einstellungen der FRITZ!Box                                                                                                    |                                                                                  |                                                          |  |
| 🗌 WLAN-Einstellungen ändern                                                                                                    |                                                                                  |                                                          |  |
| Name des WLAN-Funknetzes (SSID)                                                                                                    | FRITZ!Box 6660                                                                   |                                                          |  |
| WLAN-Netzwerkschlüssel                                                                                                    | 74235023829082170140                                                             |                                                          |  |
| WLAN-Einstellungen anzeigen / druck                                                                                                    | ken                                                                              |                                                          |  |
|                                                                                                    |                                                                                  | Weiter Abbrechen                                         |  |

3. **Passwort im Nachhinein ändern:** Klicken Sie im Hauptmenü auf «WLAN», im Menüpunkt Sicherheit.

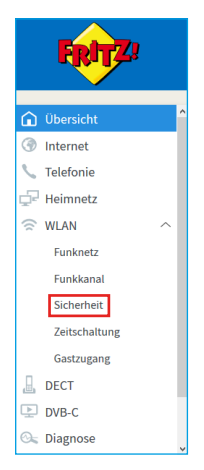

Nun können Sie unter «WPA-Verschlüsselung» beim Feld «WLAN-Netzwerkschlüssel» ein eigenes WLAN-Passwort festlegen.

### **Konfiguration WPS**

Wenn Sie WPS verwenden möchten, klicken Sie auf «WPS-Schnellverbindung». Stellen Sie sicher, dass der Punkt «WPS aktiv» angekreuzt ist.

| Eptr7                                        | FRITZ!Box 6660 Cable                                        |                                                                                               | FRITZ!NAS                                                  | MyFRITZ!                               | :                                          |                              |
|----------------------------------------------|-------------------------------------------------------------|-----------------------------------------------------------------------------------------------|------------------------------------------------------------|----------------------------------------|--------------------------------------------|------------------------------|
|                                              | WLAN > Sicherheit                                           |                                                                                               |                                                            |                                        |                                            | ?                            |
|                                              | Verschlüsselung                                             | WPS-Schnellverbindung                                                                         |                                                            |                                        |                                            |                              |
| 😧 Übersicht                                  |                                                             |                                                                                               |                                                            |                                        |                                            |                              |
| ③ Internet                                   | WLAN-Geräte, die das WP<br>Eingabe mit dem Funkne           | S-Verfahren (Wi-Fi Protected Setup) unt<br>tz der FRITZ!Box verbinden. Dabei werde            | erstützen, können Sie schne<br>en die Verschlüsselungseins | ell und bequem po<br>tellungen von der | er Knopfdruck oder<br>r FRITZ!Box sicher z | r per PIN-<br>zum WLAN-Gerät |
| 📞 Telefonie                                  | übertragen und von diese                                    | m dauerhaft gespeichert. Hier können S                                                        | ie WPS aktivieren und festl                                | egen, welche WPS                       | S-Methode genutzt                          | wird.                        |
| 🗗 Heimnetz                                   | ☑ WPS aktiv                                                 |                                                                                               |                                                            |                                        |                                            |                              |
| 🗟 WLAN 🔨 🔨                                   | Methode                                                     |                                                                                               |                                                            |                                        |                                            |                              |
| Funknetz                                     | Um ein WI AN-Gerät mit o                                    | er FRITZIBox zu verbinden, stehen Ihne                                                        | n drei verschiedene Method                                 | en zur Verfügung                       |                                            |                              |
| Funkkanal                                    | Wenn das WLAN-Gerät di                                      | e Push-Button-Methode (WPS-PBC) unte                                                          | rstützt, empfehlen wir dies                                | e Methode zu ven                       | venden.                                    |                              |
| Sicherheit                                   | <ul> <li>Push-Button-Meth</li> </ul>                        | ode (WPS-PBC, Push Button Configurati                                                         | on)                                                        |                                        |                                            |                              |
| Zeitschaltung                                | 1. Informieren Sie<br>oder über die E<br>2. Klicken Sie auf | e sich, wie am WLAN-Gerät die Push-Butte<br>Benutzeroberfläche des Gerätes.<br>"WPS starten". | on-Methode gestartet wird. A                               | \bhängig vom WL/                       | N-Gerät erfolgt die                        | s über eine Taste            |
| Gastzugang                                   | 3. Aktivieren Sie i                                         | nnerhalb von 2 Minuten am WLAN-Gerät                                                          | die Push-Button-Methode (V                                 | VPS).                                  |                                            |                              |
| L DECT                                       | Die FRITZ!Box und<br>FRITZ!Box automa                       | l das WLAN-Gerät verbinden sich nun au<br>itisch auf das WLAN-Gerät übertragen.               | tomatisch miteinander. Dal                                 | bei werden die Sic                     | herheitseinstellun                         | gen der                      |
| <ul> <li>Diagnose</li> <li>System</li> </ul> | O PIN-Methode (WPS                                          | -PIN), die FRITZIBox gibt die PIN vor                                                         |                                                            |                                        | WPS starten                                | Abbrechen                    |

Um eine WPS-Verbindung mit einem Gerät herzustellen, halten Sie den WPS Button auf der Fritz!Box für ca. 6 Sekunden gedrückt.

Sie haben nun 2 Minuten Zeit um ihr Gerät mit der Fritz!Box zu verbinden.

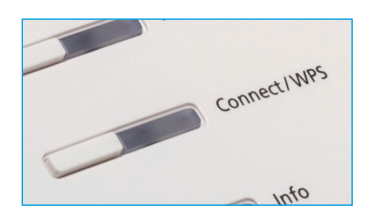

# **Telefon-Konfiguration**

Verbinden Sie das Telefon mit der analogen Nebenstelle der FRITZ! Box (z.B «FON 1»).

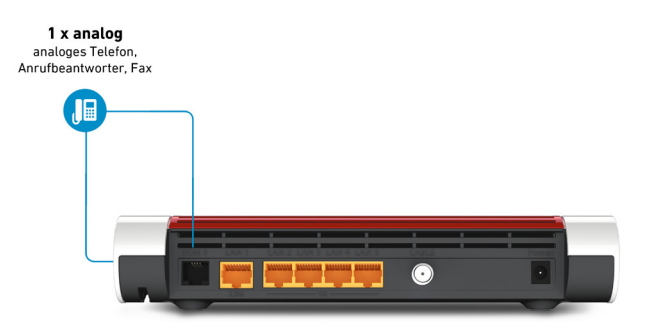

Sie können bis zu 6 DECT-Schnurlostelefone an der FRITZ!Box anmelden.

1. Starten Sie an Ihrem Schnurlostelefon die Anmeldung an einer Basisstation.

2. Drücken Sie an der FRITZ!Box so lange auf die DECT-Taste, bis die Info-LED der FRITZ!Box blinkt.

3. Wenn Sie am Schnurlostelefon aufgefordert werden, die PIN der Basisstation einzugeben, geben Sie die PIN der Box ein. Der Standard-PIN ist 0000.

In der Benutzeroberfläche der FRITZ!Box finden Sie die PIN unter "DECT / Basisstation". Das Schnurlostelefon wird an der FRITZ!Box angemeldet

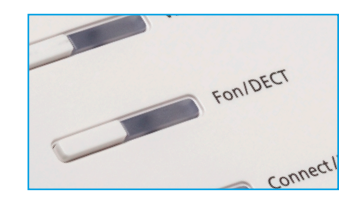

# **Rufnummer Zuweisung**

Beim Menüpunkt «Telefoniegeräte» lassen sich die Geräte einer bestimmten Rufnummer zuweisen.

| Name 🗘            | Anschluss  | Rufnummer<br>ausgehend | ankommend |
|-------------------|------------|------------------------|-----------|
| Answering machine | integriert | -                      | alle      |
|                   |            |                        |           |
| Mobilteil 1       | DECT       | 052 633 01 77          | alle      |
| Mobilteil 2       | DECT       |                        | alle      |
| Telefon           | FON 1      |                        | alle      |
|                   |            |                        |           |

Sie sehen die Übersicht von allen verbundenen Geräten.

Für eine Rufnummer Zuweisung müssen Sie das Bearbeitungssymbol anklicken. Dann öffnet sich nachstehendes Fenster.

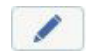

| Hier können Sie di | e Rufnummern für dieses Schnurlostelefon (DECT) vergeben. |
|--------------------|-----------------------------------------------------------|
| Name               | Mobilteil 1                                               |
| Telefonbuch        | Telefonbuch ~                                             |
| Ausgehende Anru    | fe                                                        |
|                    | 052 633 01 77 🗸                                           |
| Ankommende Ani     | rufe                                                      |
| auf alle Ruf       | nummern reagieren                                         |
| ○ nur auf folg     | ende Rufnummern reagieren                                 |
| 458 ms / 1188 ms   |                                                           |
|                    |                                                           |

### Beschreibung der LEDs

#### **Power/Cable**

LED leuchtet im Betrieb. LED blinkt = Stromzufuhr besteht und die Verbindung zum Kabelanschluss wird hergestellt oder ist unterbrochen

*LED leuchtet nicht?* Prüfen Sie ob der Stromadapter korrekt angeschlossen ist.

#### Fon

Die LED ist aus, solang kein Telefongespräch geführt wird. Sobald eine Verbindung hergestellt werden leuchtet die LED dauerhaft.

#### DECT

Diese blinkt, sobald man den Button für ca. 5 Sekunden gedrückt hält. Die LED leuchtet konstant sobald ein Telefongerät via DECT verbunden wurde.

#### WLAN

Leuchtet wenn WLAN aktiviert ist. WLAN LED leuchtet nicht? Drücken Sie einmal kurz den WLAN-Knopf oben auf dem Gerät um das WLAN wieder einzuschalten.

#### Info

Grün = FRITZ!Box wird aktualisiert. Rot = Fehler welcher unter Übersicht in der Benutzeroberfläche ersichtlich ist.

#### **Meine Login Daten**

Notieren Sie hier Ihr Einstellungen

| WLAN Name (SSID):       |  |
|-------------------------|--|
| WI AN Passwort:         |  |
| EDITZIBox Bonutzornamo: |  |
|                         |  |
| FRITZ!Box Passwort:     |  |

### **Beratung und Support**

Sie haben noch Fragen? - Wir sind für Sie da!

Persönliche Beratung In unserem Shop an der Oberstadt 6 in Schaffhausen

### Öffnungszeiten

Montag - Freitag: 09:00 - 18:00 Uhr Samstag 09:00 - 14:00 Uhr

### Hotline

Tel. 052 633 01 77 Montag - Freitag: 08:00 - 18:00

E-Mail: info@sasag.ch

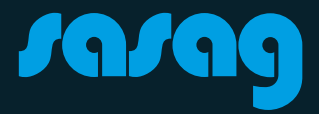